# How do I assign a Registration Form Type when creating a new form?

26/05/2025 2:45 pm AEST

## Overview

As an administrator creating a new registration form, it's important to note the distinction between the different types of forms you have available. This is particularly important if you are part of a multi-tier hierarchy, as the different registration form types you have available t you will be more expansive the higher placed you are within that hierarchy.

#### Important Notes

Depending on your sport's configuration and your hierarchy level, you may not see all of the options below and may only have access to a specified selection of Registration Form Types when creating a form - for example, if you are a Club administrator, you will not have access to create Member to Association forms, as Associations are a higher level of your hierarchy. Please contact your sport's governing body or submit a support case with us if you would like further information about enabling any of the below options.

Registration Form Types can only be assigned when creating a <u>new</u> form. Existing forms, once created, are locked with the selected Registration Form Type, as this influences form sharing across your hierarchy and is a crucial setting in determining how a member displays within your hierarchy, so allowing this option to be updated after a form has been created risks a lot of confusion among users. If you need to change the Registration Form Type after you've created a form, you will need to create a new form with the correct Registration Form Type selected.

# **Registration Form Types**

Below is a list of all the possible Registration Form Types you may have to choose from:

- Member registering to an Association
  - Available to all users at Association-level and above. Members who successfully register through a Member to Association form will be registered directly to the Association, and will be visible under Members > List Members at Association level only.
- Member registering to a Club
  - Available to all users at Club-level and above. Members who successfully register through a Member to Club form will be registered directly to the Club, and will be visible under Members > List Members at Association and Club level.
- Member registering to a Team
  - Available to all users at Club-level and above. Members who successfully register through a Member to Team form will be registered directly to a team database, and will be visible under Members > List Members at Association, Club and Team level.
- Member registering to a Program/Course
  - Available only to users with the Programs or Courses feature enabled. Members who successfully

register through a Member to Program form are placed into a specific Program as configured by Associations who are using this functionality.

- Member Registering to an Event
  - Available only to users with the Events feature enabled. Members who successfully register through a Member to Event form are placed into a specific Event as configured by Associations who are using this functionality.
- Team registering to an Association
  - Available to all users at Association level and above. The Team to Association form allows team managers to register directly to a Competition run by the Association. The Team to Association form will register the Team directly into the selected Competition and the Association. Teams that successfully register via this form will be visible at Association and Club level.
- Club affiliating to an Association
  - Available to all users at Association level and above. The Club to Association form allows Associations to set up an affiliation registration process for potential clubs within their hierarchy. Any club who successfully registers through this form type will be placed in a **pending** state in the Association's Passport database, and can be approved or rejected as necessary.

### Step-by-Step

#### Step 1: Head to your Registration Forms list

| Ġ GAMEDAY                                       | <b>G</b> [ | Q Search                    | ŧ†‡                                          |                             | 🤀 🍘 🕐 🌲 🗱 📧                    |
|-------------------------------------------------|------------|-----------------------------|----------------------------------------------|-----------------------------|--------------------------------|
| Silverwood Sports<br>Association<br>Association | <          | Silverwood Sports A         | ssociation Get Started                       |                             |                                |
| Dashboard                                       |            | Deta                        | Is <u>Edit</u>                               | Contacts Edit               |                                |
| Finances                                        | •          | 165 Cre<br>Cremoi           | morne Street<br>ne                           | President (Primary Contact) | Administrator                  |
| APA Members                                     | ×          | VIC, AU<br>039000<br>sophie | ISTRALIA, 3121<br>1000 (Phone)<br>@email.com | 0400300200<br>daz@email.com | 0400100000<br>sophie@email.com |
| ♀ Competitions                                  | *          | Add/Edit Logo               |                                              |                             |                                |
| Ӓ Clubs                                         | *          |                             |                                              |                             |                                |
| 🗭 Teams                                         | •          |                             |                                              |                             |                                |
| ፼⊋ Communications                               |            | Stats Configure             |                                              |                             |                                |
| Registrations                                   |            | Members                     | Players by Gender                            | Players by Gender           | Players                        |
| Products                                        |            | 1.0                         |                                              | 1.0                         | 1.0                            |
| Promo Codes                                     |            | 0.8                         |                                              | 0.8                         | 0.8                            |
| Registration Forms                              |            | 0.6                         |                                              | 0.6                         | 0.6                            |
| Payment Splits                                  |            | 0.4                         |                                              | 0.4                         | 0.4                            |
| Locator                                         |            | 0.2                         |                                              | 0.2                         | 0.2                            |
| 완용 쉽 💭                                          | Comps      | 0.0<br>May 12               |                                              | 0.0<br>May 12               | 0.0<br>May 12                  |

In your left-hand menu, select Registrations > REGISTRATION FORMS

#### Click the ADD NEW FORM button

| <b>G</b> G                          | AMEDAY 💪 Q Search                                                   | tt‡    |                     |             |                          | @      | ?    | 🌣 RS |
|-------------------------------------|---------------------------------------------------------------------|--------|---------------------|-------------|--------------------------|--------|------|------|
| Registration Forms     Add New Form |                                                                     |        |                     |             |                          |        |      |      |
| വ്                                  | Parent Body Forms Association Forms                                 |        |                     |             |                          |        |      |      |
| \$.<br>2888.⊽                       | Association Forms                                                   |        | Q Search form names |             |                          | Active |      | •    |
| Q .                                 | Name                                                                | Status | Туре                | Created By  | Dates                    |        |      |      |
| ċ.                                  | Team Registrations (#116968)                                        | Active | Team to Association | Association | 1 Feb 2025 - 31 Oct 2025 | View   | Edit |      |
| ~~`                                 | Silverwood Sports Team Registration (#117062)                       | Active | Team to Association | Association | No dates set             | View   | Edit |      |
| ¥2 •                                | Team Player Registration Form (#116733)                             | Active | Member to Team      | Association | No dates set             | View   | Edit |      |
| <u>@</u>                            |                                                                     |        |                     |             |                          |        |      |      |
| *                                   | © Copyright GameDay. All rights reserved. <b>Powered by GameDay</b> |        |                     |             |                          |        |      |      |

### Step 3: Select the relevant Registration Form Type

When creating a Registration Form, you are presented with a combination the following options in the **TYPE OF FORM** field. Select the option that fits with your registration form, considering the hierarchy level to which you want members to be assigned

| <b>G</b> G/  | AMEDAY 💪 🔍                           | Search 🚻                     |                                                                                                    | 🥵 🏟 🤊 🌲 🌣 RS |
|--------------|--------------------------------------|------------------------------|----------------------------------------------------------------------------------------------------|--------------|
| E            | egistration Forms » Add New Form » S | Settings                     |                                                                                                    |              |
| <u>ि</u> ि।  | Registration Form (N                 | ew)                          |                                                                                                    |              |
|              |                                      |                              |                                                                                                    |              |
| \$ *         | Settings                             |                              |                                                                                                    | Continue     |
| <u>888</u> * | Fields                               | Form Name:                   | New Registration Form                                                                                        |              |
| \$<br>7      | Layout                               | Type of Form:                | Member registering to an Association     Member registering to a Club                                        |              |
| ,,           | Conditional Fields                   |                              | <ul> <li>Member registering to a Team</li> <li>Member registering to a Course</li> </ul>                     |              |
| 22 -         | Products                             |                              | Member registering to an Event     Team registering to an Association     Club affiliating to an Association |              |
| <u></u>      | Conditional Products                 | Form Status                  |                                                                                                    |              |
| <u>-</u>     | Messages                             |                              | Active                                                                                                    |              |
| ••••<br>•    | Notifications                        | Registration Date Range 🕕    |                                                                                                    |              |
| Ċ            |                                      | Registration end date 🕕      |                                                                                                    |              |
| Ô            |                                      | Payment is Compulsory 🕕      |                                                                                                    |              |
|              |                                      | Allow Member to Register as: | Player     Coach     Manager     Official     Non Competitor or Supporter     Volunteer                      | ?<br>©       |

### Step 4: Complete the rest of your form, then Save

Finish setting up your registration form by progressing through each of the tabs available on the left-hand side of the form creator. You can follow a more comprehensive Registration Form creation guide here. Be sure to click **SAVE** once you're finished.